## How to find a provider in the Zelis National Access Program

Your Security Health Plan coverage offers the Zelis National Access Program. Please refer to your Schedule of Benefits for your coverage details.

## To find a Zelis provider:

- 1. Visit www.securityhealth.org/directory.
- 2. Select from four options:

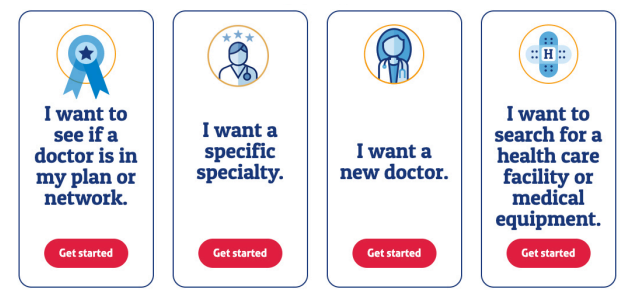

- 3. Enter your group or subscriber number from your ID card if you have it. Or, choose "Employer coverage" from the first drop-down menu (or "Security Administrative Services" if your employer is self-funded) and the plan name on your ID card.
- A paragraph will appear about Point of Service plans. Click the "Zelis" button. A new page will open.
- Read the Terms and Conditions, click the "I confirm..." check box, and click the "Continue" button.
- **6.** Where it asks for Access code/Group ID/PIN, type in the letters **SHP**, which is the group ID code that is shown on your National Access ID card.
- Use the drop-down menu to select the state in which you are seeking a provider and then click the "Go to directory" button.
- Follow the prompts based on which search criteria you select and click "Search."

You can also call Zelis for assistance at **1-877-509-1952.** 

## Zelis ID Card

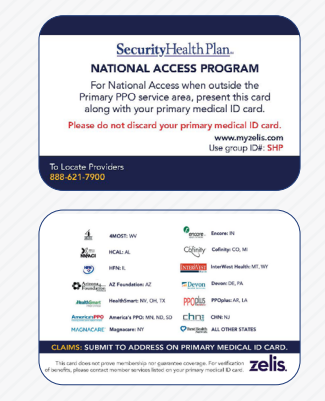

If you have any questions about your coverage, please speak with one of our local member service experts at

**1-877-509-1952** (TTY 711).

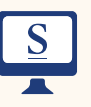

Or visit us online at **www.securityhealth.org** 

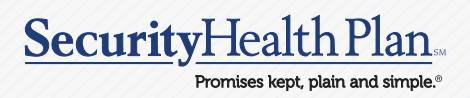